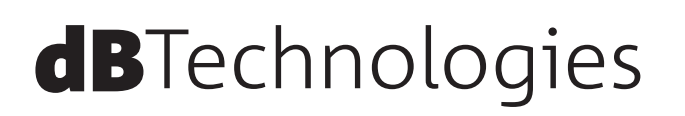

# ES 503 3-アンプ コラム PA ステレオシステム

取扱説明書・追補版

## ES 503 ユーザーインターフェース 補足説明 (F/W ver. 2.0以上に対応)

システムパラメーターの各種設定は、コントロールパネルの有機ELディスプレー(下図①)とFunctionsコントロールダイヤル(以下、Functionsダイヤル)(下図②)を使って、確認や設定を行うことができます。

パラメーター設定の確認や選択をするには、Functionsダイヤルを1回、押してください。(下図③)

また、長押しすることで他の設定画面に移動します。(ショートカット機能)

Functions ダイヤルを回すと様々な設定画面を表示したり、選択中のパラメーターを変更することができます。(下図④)

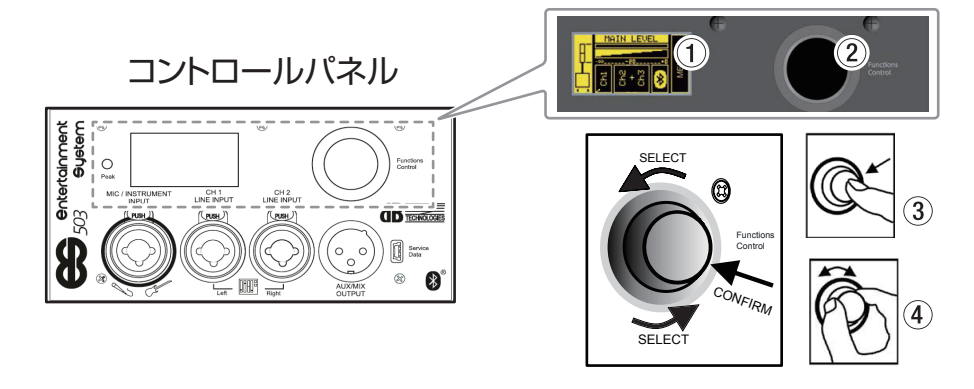

### メインメニューとクイック 操作

メインメニュー画面(右図)では、以下の基本的な操作を行うことができます。

- ② デジタルステアリングの選択 (カバレッジ 角度設定 → 2ページ)
- ⑤ システム構成の選択 (スピーカーモードの設定 → 3ページ)
- システムのメイン 音量の設定 (マスターボリューム 設定 → 3ページ)
- 入力設定のページに移動(信号入力設定画面の表示→3ページ)
- **④ 詳細設定のページに移動**(詳細設定メニューの表示→4ページ)
- このメインメニュー画面から、Functionsダイヤルを長押しするとショートカットで、 システムミキサーにアクセスすることができます。 (5ページ「入力/AUXミキサー」の項を参照してください。)
- ダブルコラムステレオ 構成では、2組の本機(L側またはR側)をマスター、またはスレーブとして設定できます。 (マスター機とスレーブ 機は、それぞれ1台のみになります。)
- 入力機器を接続して、全ての設定が完了した本機をマスターとして設定でき、スレーブ側を制御することができます。
  (スレーブ側で、設定/調整を行うことはできません。また、スレーブ側の設定は無効になります。)

#### 操作手順

#### ◎ デジタルステアリングの選択

- 1. Functions ダイヤルを回して、システムダイヤグラム(図1)を選択し、ハイライト表示された状態でFunctions ダイヤルを1回押してください。
- トップスピーカーのデジタルステアリングを以下の項目から、Functions ダイヤル を回して選択できます。 [デジタルステアリングによるカバレッジ 方向]
  - UP (上方向に変化)
  - FAR (角度変化なし)
  - DOWN (下方向に変化)

デジタルステアリングの選択中、システムダイヤグラムの下に上下の矢印が表示されます。(図 2)

- 3. 適切なデジタルステリングを選択したのち、Functionsダイヤルを押して確定してください。
- 4. 続けて[**B** システム 構成の選択] を行います。

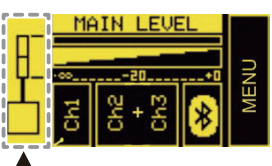

システムダイヤグラム 図 1

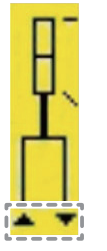

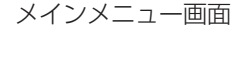

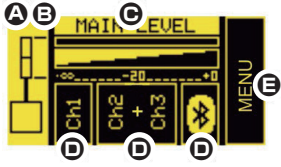

#### ● システム 構成の選択

- 1. スピーカーのシステム 構成を以下の項目から、Functions ダイヤルを回して選択できます。
  - モノラル
  - ステレオ
  - ダブルコラム ステレオ マスター L (ML)
  - ダブルコラム ステレオ スレーブ L (SL)
  - ダブルコラム ステレオ マスター R (MR)
  - ダブルコラム ステレオ スレーブ R (SR)
- 2. システム 構成を選択中、システムダイヤグラムの下に左右の矢印が表示されます。(図 3) 適切なデジタルステリングを選択したのち、Functions ダイヤルを押して確定してください。

#### ● システムのメイン 音量の設定

- 1. Functions ダイヤルを回して、MAIN LEVEL(図 4)を選択し、ハイライト表示された 状態でFunctions ダイヤルを1回押してください。
- 2. Functions ダイヤルを回して、本機のシステム全体の音量を増減させることができます。 適切なMAIN LEVEL を調節したのち、Functions ダイヤルを押して確定してください。

#### ● 入力設定のページに移動

● 信号入力設定(図5上)を以下の項目から、Functionsダイヤルを回して選択できます。

| Ch1        |                                                                     |
|------------|---------------------------------------------------------------------|
| Ch2        | 3ページ  Ch1/ Ch2/ Ch3 の各人力 バラメーター表」、および<br>4ページ「FQサブメニューのフィルター選択表」を参照 |
| Ch3        |                                                                     |
| Bluetooth® | 4ページ「Bluetoothステレオ 入力のサブ 画面の項目表」を参照                                 |

初期状態のCh2/Ch3入力は、1系統のステレオチャンネル入力(L+R)として設定さ れています。

サブメニュー画面(図5下)が表示された後、入力タイプを選択することで、2系統の 独立したモノラルチャンネルとして使用することができます。

#### ● Ch1/ Ch2/ Ch3 の各入力 パラメーター表

| 名称    | パラメーター                              | レンジ                                       |
|-------|-------------------------------------|-------------------------------------------|
| GAIN  | 入力ゲイン                               | 0, 10, 20 dB                              |
| LEVEL | チャンネルレベル                            | -∞~ 3 dB                                  |
| TYPE  | 入力の種類                               | CH 1 : MIC/INST - CH 2<br>CH 3 : MIC/LINE |
| EQ    | チャンネルEQ                             | 4ページ「EQサブメニューのフィルター選択表」<br>を参照            |
| AUX   | AUX SEND レベル<br>(ダブルコラム 構成時は、設定不可)  | -∞~ 3 dB<br>(5ページ「入力/AUXミキサー」参照)          |
| PAN   | ステレオ 構成時のパンバランス<br>(モノラル 構成時は、設定不可) | L~R                                       |

図 3

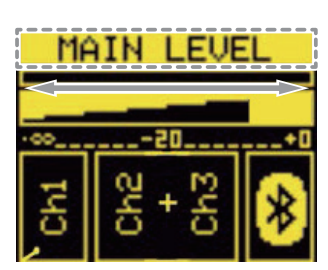

MAIN LEVE

MIC

☑ ⊿

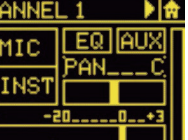

### • EQサブメニューのフィルター選択表 (図 6、7、8 参照)

| 入力                                                                    | フィルタータイプ                       | レンジ                                                     |  |
|-----------------------------------------------------------------------|--------------------------------|---------------------------------------------------------|--|
| MIC                                                                   | ハイパス フィルター (HP)<br>アンチ フィードバック | ハイパス フィルター : 50~ 200 Hz<br>アンチ フィードバック : 500~ 12,000 Hz |  |
| INSTRUMENT/LINE      LF: シェルビング        MF: セミ・パラメトリック      HF: シェルビング |                                | LF/HF : -6~4 dB<br>MF : -6~4 dB/150~4,000 Hz (中央周波数)    |  |

#### **INSTRUMENT/ LINE FILTER** FILTER HIGH PASS 50Hz ANTIFEEDBACK FILTER 5000 SHELVING LF SEMI-PARAMETRIC MF SHELVING HF Q=1.41 図6 図 8 f<sub>a</sub>= 120 Hz 図7 f\_=4700 Hz

## Bluetooth®ステレオ入力のサブ画面の項目表(図9参照)

| 入力     | フィルタータイプ                          | レンジ                             |
|--------|-----------------------------------|---------------------------------|
| ON/OFF | Bluetooth® 機能のオン/オフ               | ON/OFF                          |
| LEVEL  | チャンネルレベル                          | -∞~ 3 dB                        |
|        | ゲイン (入力 ゲイン)                      | 0~15 dB                         |
| OPTION | 名称 (Bluetooth® 機器の名称)             | 英数 16 文字以内                      |
|        | パスワード (Bluetooth® 機器のパスワード)       | 4桁の数字                           |
| AUX    | AUX SEND レベル<br>(ダブルコラム 構成時は設定不可) | -∞~3 dB<br>(5ページ「入力/AUXミキサー」参照) |

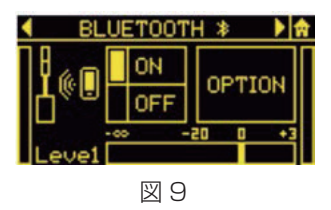

#### ● 詳細設定のページに移動

- 1. MENU ボックス (図 10) を選択すると、5ページ「詳細設定 メニュー」にアクセスできます。
- 2. 各 サブメニュー画面からメインメニュー画面に戻るには、Functions ダイヤルで画面上のホームアイコン(図 11\_a)を 選択するか、Functions ダイヤルを長押し(ショートカット 機能)してください。(図 11\_b)

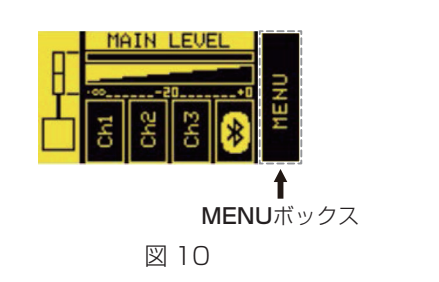

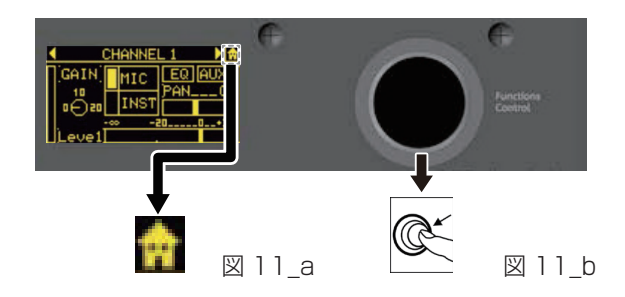

### 入力/AUX ミキサー

メインメニューで Functions ダイヤルを数秒間押し続けると、 入力 ミキサー、出力 ミキサー、AUX(AUXバス) ミキサーの 各設定画面にアクセスできます。(図 12)

- システム構成がダブルコラムステレオでは、スレーブ側のES 503から設定することはできません。
  マスター側のES 503からパラメーターを設定する必要があります。
- ミキサー設定には、次の項目があります。
  - 入力 ミキサー (INPUTS)
  - 出力 ミキサー (OUTPUTS)
  - AUXミキサー (AUX)

各 ミキサーの設定は、INPUTS、OUTPUTS、AUX の各設定 画面で行えます。

- INPUTS 設定画面では、CH1、CH2、CH3、Bluetooth<sup>®</sup> のレベルが表示されます。
- OUTPUTS設定画面では、個別のサブウーファー、および システム全体のレベルのみ表示されます。
- AUX設定画面では、ミキサー内でAUXバスとして、機能 するチャンネルのレベルが表示されます。
   AUX設定画面で、調整されたモニター音声をAUX出力と して出力する場合の設定を行えます。
   例)

ES 503システムのAUX出力がモニターに接続された構成で、システム入力に接続され た4つのソース(Ch1/ Ch2/ Ch3/Bluetooth<sup>®</sup>)を入力ミキサーでミックスし、そのう ち2つのAUXレベルを独立して調整したのち、接続されたモニターへ出力(図 13)する ことができます。

### 詳細設定 メニュー

システムの詳細設定は、メインメニュー画面から詳細設定 メニューにアクセスして行うことができます。 詳細設定 メニュー画面には以下の項目があります。

- NEW SYSTEM SETTING (→ 6ページ)
- SYSTEM EQUALIZATION ( $\rightarrow 7 \ \ \sim \ \ )$
- SAVE/RECALL MENU (→  $7 \ ^{\sim} \forall$ )
- **OPTIONS** (→ 8ページ)

「NEW SYSTEM SETTING」と「OPTIONS」にアクセスすると、様々なサブメニュー (選択したシステム 構成によって異なります。) にアクセスすることができます。

操作部の**Functions**ダイヤルから、図 14のようにサブメニューを選択 します。

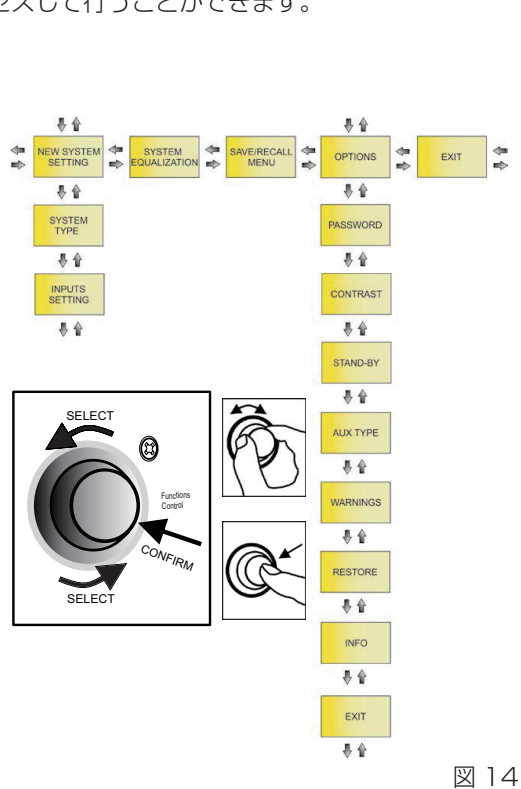

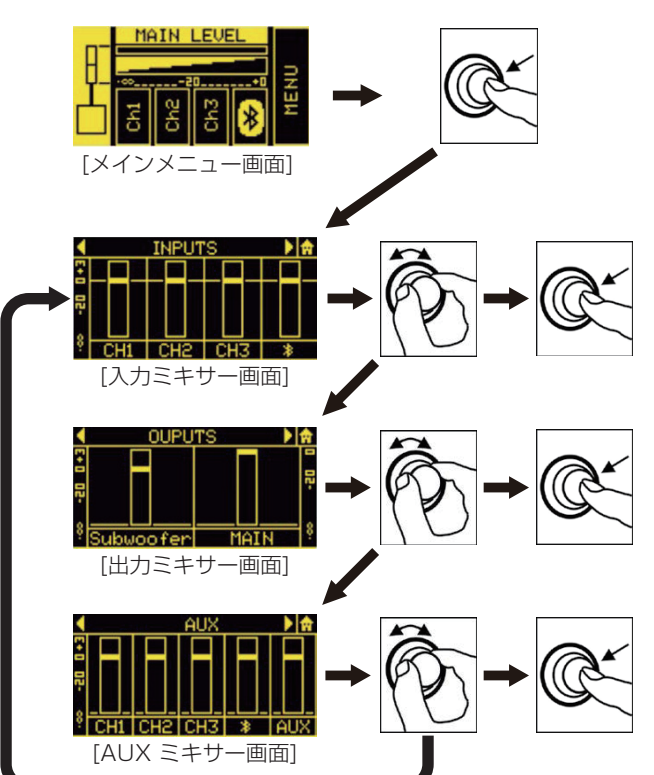

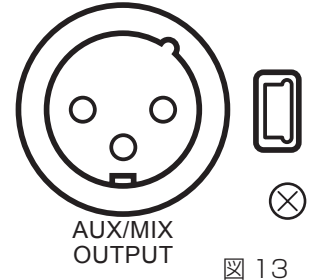

#### • NEW SYSTEM SETTING (新規 システム 設定)

このサブメニュー画面は、下表に表示されたパラメーターを使って、簡単にシステム 設定を行うことができます。

|                    | システムタイプ               |    | ステアリング | 入力設定             |                  |                               |                              |
|--------------------|-----------------------|----|--------|------------------|------------------|-------------------------------|------------------------------|
| MONO               | MONO<br>(モノラル 構成)     |    | UP     | ON/OFF           |                  |                               |                              |
|                    |                       |    |        | CH 1, CH 2, CH 3 | TYPE             | MIC/INST (CH1)                |                              |
|                    |                       |    | FAR    |                  |                  | MIC/LINE /L+R<br>(CH 2, CH 3) |                              |
|                    |                       |    | DOWN   |                  |                  | GAIN (0, +10, +20) dB         |                              |
|                    |                       |    |        | Bluetooth®       | ON/OFF           |                               |                              |
|                    |                       |    |        |                  | ON/OFF           |                               |                              |
|                    |                       |    |        |                  |                  | MIC/IINST(CH 1)               |                              |
| STEREO             | STEREO<br>(ステレオ 構成)   |    | -      | CH 1, CH 2, CH 3 | TYPE             | MIC/LINE/L+R<br>(CH 2, CH 3)  |                              |
|                    |                       |    |        |                  |                  | GAIN (0, +10, +20) dB         |                              |
|                    |                       |    |        | Bluetooth®       | ON /OFF          |                               |                              |
|                    | DOUBLE<br>(ダブルコラム 構成) | ML | UP     |                  | ON /OFF          |                               |                              |
|                    |                       |    |        |                  |                  | MIC/INST (CH1)                |                              |
| DOUBLE<br>(MASTER) |                       |    | FAR    | FAR              | CH 1, CH 2, CH 3 | TYPE                          | MIC/LINE/L+R<br>(CH 2, CH 3) |
|                    |                       | MR | DOWN   |                  |                  | GAIN (0, +10, +20) dB         |                              |
|                    |                       |    |        | Bluetooth®       |                  | ON/OFF                        |                              |
| DOUBLE<br>(SLAVE)  |                       | SL | UP     |                  |                  |                               |                              |
|                    |                       |    | FAR    |                  | _                |                               |                              |
|                    |                       | SR |        |                  |                  |                               |                              |
|                    |                       |    | DOWN   |                  |                  |                               |                              |

Functions ダイヤルを使って、下図 15を参考にNEW SYSTEM SETTING の選択/設定/確認を行ってください。

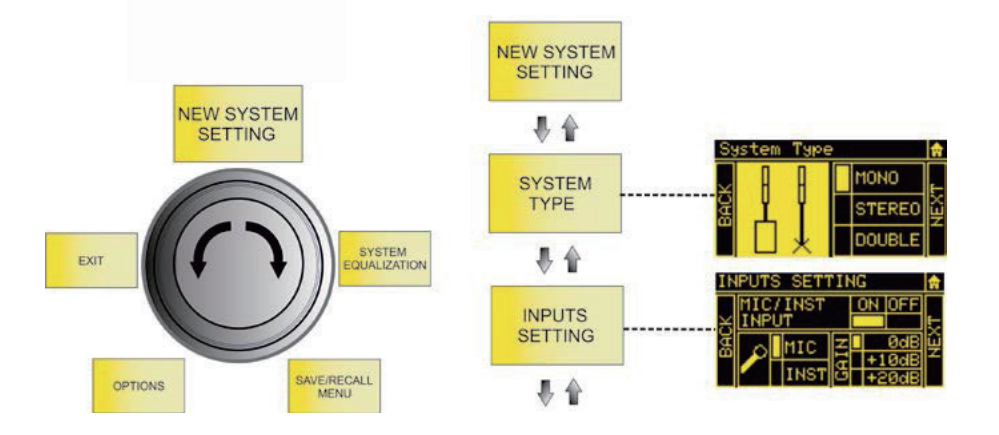

#### • SYSTEM EQUALIZATION (システムEQ設定)

システム 出力の音に適用するフィルターを設定します。

|    |   | フィルターの種類   | 設定範囲                            |
|----|---|------------|---------------------------------|
| LF | : | シェルビング     | -6~4 dB                         |
| MF | : | セミ・パラメトリック | -6~4 dB (150~4,000 Hz (中央周波数帯)) |
| HF | : | シェルビング     | $-6 \sim 4 \text{ dB}$          |

Functions ダイヤルを使って、下図 16を参考にSYSTEM EQUALIZATION の選択/設定/確認を行ってください。

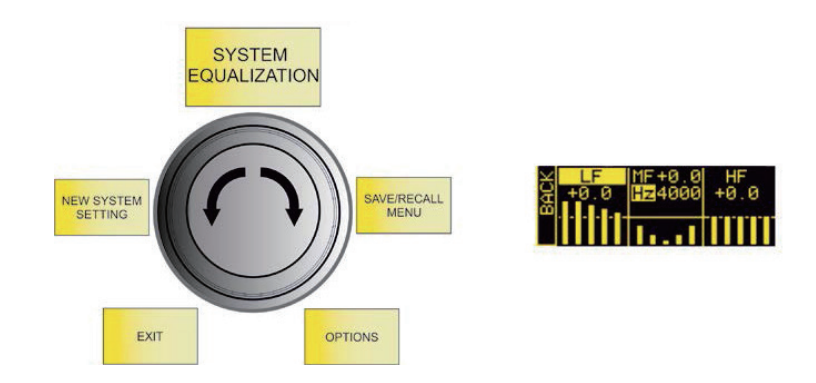

図16

- SAVE/RECALL MENU (保存/読み込みメニュー)
  - 1. SAVE を選択して、これまでに設定した内容をプリセットとして保存します。
  - 2. 設定したプリセットに名前をつけます。
  - 3. RECALL を選択して保存したプリセットを読み込みます。

Functions ダイヤルを使って、下図 17を参考にSAVE/RECALL MENUの選択/設定/確認を行ってください。

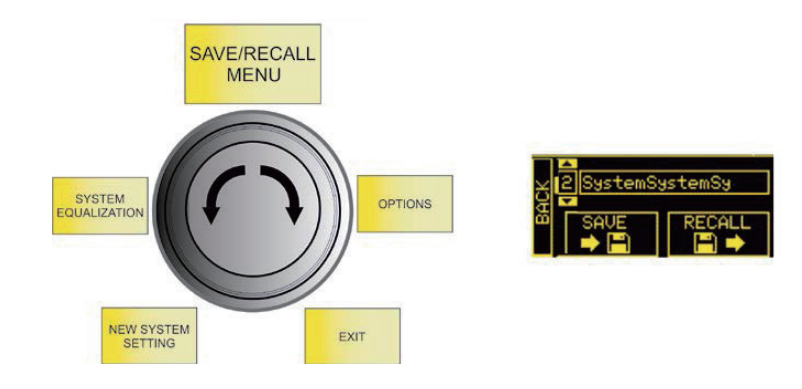

 OPTIONS (オプション) 各種の設定が行えます。 Functions ダイヤルを使って、下図 18を参考に OPTIONS 選択/ 設定/ 確認を行ってください。

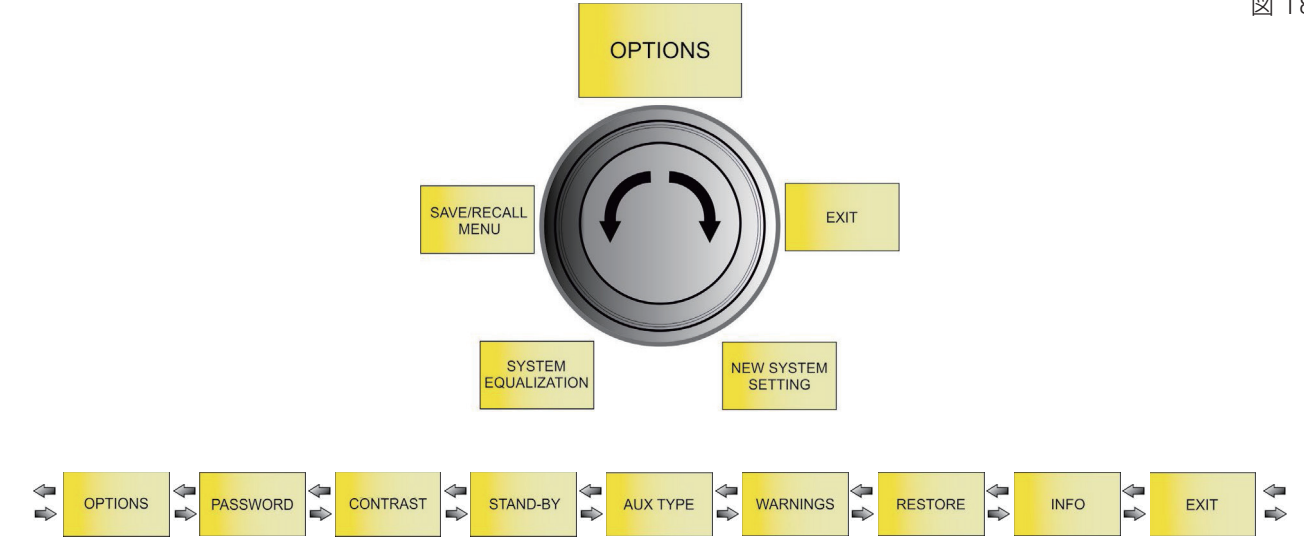

#### パスワード 設定

- 1. パスワードを設定し、システムを3段階のレベルで保護することができます。
  - レベル1:音量の操作が可能です。(プリセットの読み込みは可能ですが、保存はできません。)
  - レベル2:音量のみを操作可能です。
  - レベル3:いかなるシステム設定も変更できません。
- 2. パスワードを入力してください。 6桁のパスワードを設定できます。

#### ヒント

ユーザー設定したパスワードを忘れた場合は、以下のスーパーパスワードで復帰できます。

• [Q2R5D9]

#### CONTRAST

有機ELディスプレーのコントラストを調整します。

● 5%刻みで、[0~100%]の範囲内で設定可能

#### **STANDBY**

- 1. 使用中に有機 EL ディスプレーを常時点灯か自動消灯させるかを選択できます。
- 2. 自動消灯する場合、自動消灯するまでの時間を設定できます。
- 10秒間隔で、[10秒後~10分後]に設定可能

#### AUX TYPE

ミキサーとして機能し、AUX出力信号のフェーダー連動/非連動を表示します。

- PRE:ミキサー処理前の信号をAUX信号として出力します。
- ES 503を個別のモニタースピーカーに出力する場合に最適で、ミキサー設定の影響を受けません。
- POST: ミキサー処理後の信号をAUX信号として出力します。

#### WARNING

システムからの警告を表示します。

## RESTORE

工場出荷時の設定に戻します。

#### INFO

FWバージョンを表示します。

#### EXIT

OPTIONS の設定を終了します。

8 dBTechnologies ES 503